## Key Management in Mercury

Hi there! Welcome to the new guide for our key management process. Say goodbye to SharePoint and hello Mercury!

Please navigate through this step by step guide to check out, return, and track keys.

On your Home menu, click on Key Management > <u>1.  $\bigcirc$   $\checkmark$ -Out</u>. From this list you can search by:

- Name;
- Perm Number;
- U-Mail;
- or Living Area.

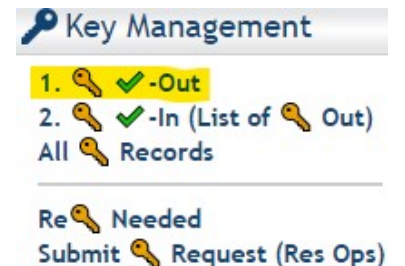

If you want to display all residents, simply click on Show Me List.

| Search Options         |             |  |
|------------------------|-------------|--|
| First (Preferred) Name | UCSB Perm#  |  |
| Last Name              | U-Mail      |  |
| Living Area            | 🅞 🔇 On Date |  |
| Advanced Selection     | 30          |  |
| Sort by                | ~           |  |
| Show Me List           | ist         |  |

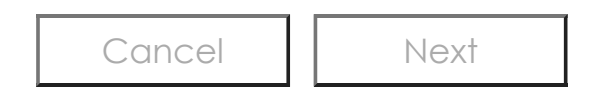

## UC SANTA BARBARA Housing, Dining & Auxiliary Enterprises

After you have located the person you want to check out a key to, click on the [Check Out Key] button.

| Search Options              |              |                       |           |            |             |                        |          |           |
|-----------------------------|--------------|-----------------------|-----------|------------|-------------|------------------------|----------|-----------|
| First (Preferred) Nam       | ne           | UC                    | SB Perm#  | 10072      | 2016        |                        |          |           |
| Last Name                   |              | U-N                   | Aail      |            |             |                        |          |           |
| Living Area                 |              | 🕒 🌔 🙆 On Date         | e         | 12         |             |                        |          |           |
| Advanced Selection          |              | 30                    |           |            |             |                        |          |           |
| Sort by                     | ~            | ]                     |           |            |             |                        |          |           |
| Show Me List                | Reset List   |                       |           |            |             |                        |          |           |
| <u>Actions for selected</u> | Export list  |                       |           |            |             |                        |          |           |
| Actions                     |              | Building              | Bed Space | UCSB Perm# | Last Name   | First (Preferred) Name | Move In  | Move Out  |
| Check Out Key               | View Profile | San Clemente Villages | SCV-5106A | 10072016   | TEST-Lehman | TEST-KRISTINE          | 1/3/2021 | 6/14/2021 |

Enter the key checked out date/time, key checked out by, key type, key number, temporary relocation (and space if applicable), reason key issued, and key tag number and notes fields. Click the [Finish] button at the bottom of the window.

|                                                                 | Check Out Key(s) to Resident                                          |                      |                                                                         |        |  |  |
|-----------------------------------------------------------------|-----------------------------------------------------------------------|----------------------|-------------------------------------------------------------------------|--------|--|--|
| Key Checked Out<br>Date/Time<br>Key Checked Out By<br>Key Type: | 2/11/2021 3:00 pm 🛅 *<br>Rachel Fabian<br>Resident Unit Ekey (Apartme | ents - SCV, SMV, ✔]* | Temporary Relocation<br>Temporary Relocation Space<br>Reason Key Issued | No 💙 * |  |  |
| Key Number(s)<br>1234                                           | Cancel                                                                | Previous             | Key Tag Number and Notes<br>Tag # 2<br>Next                             |        |  |  |

## UC SANTA BARBARA Housing, Dining & Auxiliary Enterprises

| When the resident returns the key, click on 2. 🔍 🖌 - In (List of 🔍                                                    | 🏓 Key Management                                                                       |
|----------------------------------------------------------------------------------------------------|----------------------------------------------------------------------------------------|
| Out) under the Key Management section.                                                                                | 1. <b>% </b> ✓-Out<br>2. <b>% ✓</b> -In (List of <b>%</b> Out)<br>All <b>%</b> Records |
|                                                                                                    | Re 🔦 Needed<br>Submit 🔦 Request (Res Ops)                                              |
| You will see 2 parameter fields - Building Name Contains and UCSB Perm # Contains. These fields can be used to narrow |                                                                                        |
| down the list by building or perm number if you do not want to see all of the keys that are currently loaned out.     | All Keys Currently Out                                                                 |
| If you want to see a list of all of the keys loaned out, click on the [Run Operation] button.                         | Building Name Contains: UCSB Perm # Contains:                                          |
|                                                                                                    |                                                                                        |

Click on the [Return Key] button. In the pop-up box, enter key checked in date/time and key checked in by fields. Click on the [Finish] button to record that the key has been checked back in.

Run Operation

Note: You can click on the small key icon to the right of the [Return Key] button to automatically date/time stamp the key checked in date/time field on the pop-up. You will need to click the icon first and then open the [Return Key] form. Additionally, you will need to fill out the key checked in by field for the record to drop off the All Keys Currently Out list.

Staff may also send an email to the resident using the small blue envelope icon. Admin Professional staff will be be able to bill the resident using the small green calculator icon.

| UCSB Perm # | First (Preferred) Name  | e Last Name                                                                                                    | Bed Space                                                                                                    |
|-------------|-------------------------|----------------------------------------------------------------------------------------------------|----------------------------------------------------------------------------------------------------|
| 10072016    | TEST-KRISTINE           | TEST-Lehman                                                                                                    | SCV-51064                                                                                                    |
| K           | ey Return               |                                                                                                    |                                                                                                    |
| *           | Key Checked In B        | y:                                                                                                    |                                                                                                    |
|             | Key Tag Number d        | and Notes:                                                                                                    |                                                                                                    |
|             | Tag # 2                 |                                                                                                    |                                                                                                    |
|             |                         |                                                                                                    |                                                                                                    |
|             | Last Up date Date       | 2/11/2021 2.                                                                                                    | 05 (00 DIA                                                                                                    |
|             | Last Update Date:       | : 2/11/2021 3:                                                                                                    | 25:02 PM                                                                                                    |
|             | UCSB Perm #<br>10072016 | UCSB Perm # First (Preferred) Name<br>10072016 TEST-KRISTINE<br>Key Return<br>Key Checked In Buncher of<br>Tag # 2 | UCSB Perm # First (Preferred) Name Last Name 10072016 TEST-KRISTINE TEST-Lehman Key Return Key Checked In By: Key Tag Number and Notes: Tag # 2 |

Finish